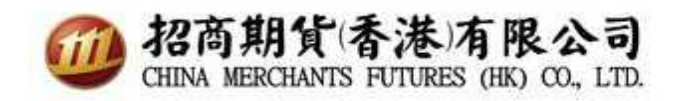

SP Trader桌面版双重认证使用指南

- 1. 升级交易软件到最新版本R8.75.9
- 2. 输入网域、用户账号及密码,点擊同意及登入

| 💮 SSL保密登                                                                                                    | Х                                                                                        | 23                                                                               |
|----------------------------------------------------------------------------------------------------|------------------------------------------------------------------------------------------|----------------------------------------------------------------------------------|
| EN English                                                                                                    | 繁 中文繁體 簡 笢恅漻                                                                             | 【极                                                                               |
| 登入簡檔                                                                                                    | CMS                                                                                      | •                                                                                |
| 網域                                                                                                    | sharppoint.newone.com.hk                                                                 | Proxy                                                                            |
| 次網域                                                                                                    |                                                                                          |                                                                                  |
| 第三網域                                                                                                    |                                                                                          | (り 田工)                                                                           |
| 使用者                                                                                                    | ,                                                                                        | ▶ 保存用戶名                                                                          |
| 密碼                                                                                                    | *****                                                                                    | _                                                                                |
| Po                                                                                                    | wered by Sharp Point Ltd. [www.:                                                         | sharppoint.com.hk]                                                               |
| 免責聲明                                                                                                    |                                                                                          | *                                                                                |
| 本<br>人<br>本<br>大<br>太<br>法<br>深<br>料<br>:<br>本<br>一<br>人<br>道<br>。<br>開<br>:<br>、<br>二<br>本<br>一<br>(<br>二<br>本<br>一<br>(<br>二<br>本<br>一<br>(<br>二<br>本<br>一<br>(<br>二<br>、<br>本<br>一<br>人<br>道<br>。<br>二<br>、<br>本<br>一<br>人<br>道<br>。<br>二<br>、<br>本<br>一<br>、<br>二<br>、<br>本<br>一<br>、<br>道<br>、<br>二<br>、<br>、<br>、<br>、<br>、<br>、<br>、<br>、<br>、<br>、<br>、<br>、<br>、 | 交易指示前已覆核其內容<br>證,本人發出的交易指示」<br>均為真實、準確。本人同<br>資服務或與此項服務有關<br>效貴公司蒙受各種損失、<br>賞,本人將在貴公司要求問 | ,並確認其準確無誤<br>以及就該等指示提供<br>意,如實公司因倚賴<br>之途徑、好一個人一個人一個人<br>之途徑、付出各種費用<br>得立即賠償費公司之 |
| 常業↓指示貴:                                                                                                    | 公司,貴公司可不須再行;                                                                             | 知會本人,即執行本 👻                                                                      |
| □ 自動重新                                                                                                    | f登入   同意及登入                                                                              | 取消 常見提問                                                                          |

3. 自动跳转至输入认证码页面(认证码已发往你于本司备存记录的电子邮箱内)

| 雙重認證                                      |   |   |  |  |  |  |  |
|-------------------------------------------|---|---|--|--|--|--|--|
| 新裝置! 認證碼已發送到受信任裝置(3分鐘有效)<br>請輸入:<br>輸入認證碼 |   |   |  |  |  |  |  |
| 3                                         | 0 | 6 |  |  |  |  |  |
| 2                                         | 8 | 5 |  |  |  |  |  |
| 1                                         | 9 | 4 |  |  |  |  |  |
|                                           | 7 | < |  |  |  |  |  |
|                                           |   |   |  |  |  |  |  |
| 確認取消                                      |   |   |  |  |  |  |  |

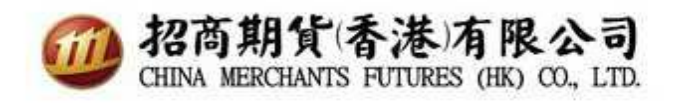

4. 认证码已发往电子信箱,请输入一次性验证码。

From: To:

2FA Notice <2FA--No-Reply@cmschina.com.hk>

Cc:

Subject:

SP雙重認證 Two-Factor Authentication

招商期貨(香港):

這是你互聯網交易的一次性驗証碼:842680 This is your one time passcode for internet trading.

如有查詢,请致電(852) 3189-6222。 For enquiries, please call (852) 3189-6222.

| 雙重認證                                 |   |   |  |  |  |  |  |
|--------------------------------------|---|---|--|--|--|--|--|
| 新裝置! 認證碼已發送到受信任裝<br>置(3分鐘有效)<br>請輸入: |   |   |  |  |  |  |  |
| 7                                    | 8 | 5 |  |  |  |  |  |
| 0                                    | 2 | 3 |  |  |  |  |  |
| 4                                    | 6 | 1 |  |  |  |  |  |
|                                      | 9 | < |  |  |  |  |  |
| 重發認證碼                                |   |   |  |  |  |  |  |
| 確認取消                                 |   |   |  |  |  |  |  |

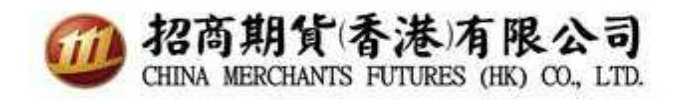

5. 成功登入

| STATISTICS CONTRACTOR STATISTICS                                                                                                    |                                                                                                    |                                                                                                    |                                                                                                    |                                                                                                    |                                                                                                    |                                                                                                    |                                                              |                                                                                     |                                                                                         |                                                                                   |                                                                                      |                                                                                                 |                                                                                                    | L                                                                                    | 1 ?  | - 0    |
|----------------------------------------------------------------------------------------------------|----------------------------------------------------------------------------------------------------|----------------------------------------------------------------------------------------------------|----------------------------------------------------------------------------------------------------|----------------------------------------------------------------------------------------------------|----------------------------------------------------------------------------------------------------|----------------------------------------------------------------------------------------------------|--------------------------------------------------------------|-------------------------------------------------------------------------------------|-----------------------------------------------------------------------------------------|-----------------------------------------------------------------------------------|--------------------------------------------------------------------------------------|-------------------------------------------------------------------------------------------------|----------------------------------------------------------------------------------------------------|--------------------------------------------------------------------------------------|------|--------|
| <b>•</b>                                                                                                    |                                                                                                    | 寛支指示 持倉                                                                                                    | 成交結算   現                                                                                                    | <b>l</b> 金結除   参考兌換                                                                                                    |                                                                                                    | 示列表                                                                                                    |                                                              |                                                                                     |                                                                                         |                                                                                   |                                                                                      |                                                                                                 |                                                                                                    |                                                                                      |      |        |
|                                                                                                    |                                                                                                    | 一册除                                                                                                    | 生效                                                                                                    | 無效                                                                                                    | 全部                                                                                                    | 除    全部生                                                                                                    | 效 全部                                                         | 那些效                                                                                 |                                                                                         |                                                                                   |                                                                                      |                                                                                                 |                                                                                                    |                                                                                      |      |        |
| 📶 招商期貨香港有限公司                                                                                                    |                                                                                                    | 買賣指示 代號                                                                                                    | 名稱冒入的                                                                                                    | 餘數 法出餘數                                                                                                    | 價格 有效                                                                                                    | 明修件状况已经                                                                                                    | 校 原發者                                                        | 参考 時間                                                                               | 開催記 外経                                                                                  | 鄒指示#                                                                              |                                                                                      |                                                                                                 |                                                                                                    |                                                                                      |      |        |
| CHINA INERCHANTS FIFTURES (IK) OJ, LITE                                                                                                    |                                                                                                    |                                                                                                    |                                                                                                    |                                                                                                    |                                                                                                    | a part proved and                                                                                                    | 10.0                                                         |                                                                                     |                                                                                         |                                                                                   |                                                                                      |                                                                                                 |                                                                                                    |                                                                                      |      |        |
|                                                                                                    |                                                                                                    |                                                                                                    |                                                                                                    |                                                                                                    |                                                                                                    |                                                                                                    |                                                              |                                                                                     |                                                                                         |                                                                                   |                                                                                      |                                                                                                 |                                                                                                    |                                                                                      |      |        |
| 😚 訊息                                                                                                    |                                                                                                    |                                                                                                    |                                                                                                    |                                                                                                    |                                                                                                    |                                                                                                    |                                                              |                                                                                     |                                                                                         | 22                                                                                |                                                                                      |                                                                                                 |                                                                                                    |                                                                                      |      |        |
| 黄春的安白·                                                                                                    |                                                                                                    |                                                                                                    |                                                                                                    |                                                                                                    |                                                                                                    |                                                                                                    |                                                              |                                                                                     |                                                                                         |                                                                                   |                                                                                      |                                                                                                 |                                                                                                    |                                                                                      |      |        |
|                                                                                                    | Luba tif fortu                                                                                                    | and the second of the second                                                                                                    |                                                                                                    |                                                                                                    |                                                                                                    | ****                                                                                                    | 11.5.1.                                                      |                                                                                     |                                                                                         |                                                                                   |                                                                                      |                                                                                                 |                                                                                                    |                                                                                      |      |        |
| 高了提高線上交易B<br>以實現更安全的線                                                                                                    | 7安全性,招降<br>- 體驗。                                                                                                    | 問期貨(香港)                                                                                                    | 有限公司(                                                                                                    | (間榑「本公                                                                                                    | 可」)將                                                                                                    | 推出雙重認證                                                                                                    | <b>音施</b> ,                                                  |                                                                                     |                                                                                         |                                                                                   |                                                                                      |                                                                                                 |                                                                                                    |                                                                                      |      |        |
|                                                                                                    |                                                                                                    | <b></b>                                                                                                    | ل ( مسل الراد معار)                                                                                         |                                                                                                    |                                                                                                    | *****                                                                                                    |                                                              |                                                                                     |                                                                                         |                                                                                   |                                                                                      |                                                                                                 |                                                                                                    |                                                                                      |      |        |
| 請注意,如果您在4                                                                                                    | 公可登記的                                                                                                    | 電野地址个準確                                                                                                    | ,恐將無法                                                                                                    | 使用我们的                                                                                                    | 录上父易                                                                                                    | 用它才劳 °                                                                                                    |                                                              |                                                                                     |                                                                                         |                                                                                   |                                                                                      |                                                                                                 |                                                                                                    |                                                                                      |      |        |
| 加關下需繼續使用約                                                                                                    | 上交易服務(                                                                                                    | 但未曾向本公司;<br>##                                                                                                    | 登記或未提                                                                                                    | 提供最新的電話                                                                                                    | 邸地址,                                                                                                    |                                                                                                    |                                                              |                                                                                     |                                                                                         |                                                                                   |                                                                                      |                                                                                                 |                                                                                                    |                                                                                      |      |        |
| 明視為史以電野地社                                                                                                    | L/又給早服務行                                                                                                    | KIB:                                                                                                    |                                                                                                    |                                                                                                    |                                                                                                    |                                                                                                    |                                                              |                                                                                     |                                                                                         |                                                                                   |                                                                                      |                                                                                                 |                                                                                                    |                                                                                      |      |        |
| http://www.newone.co                                                                                                    | om.hk/_files/do                                                                                                    | wnload/CMFHK_                                                                                                    | Change%2                                                                                                    | 0of%20email%                                                                                                    | 620addres                                                                                                    | ss%20and%20st                                                                                                    | tement%2                                                     | Oservice %                                                                          | 620form.                                                                                | pdf                                                                               |                                                                                      |                                                                                                 |                                                                                                    |                                                                                      |      |        |
| 然後將閣下填好的表                                                                                                    | 表格電郵至futu                                                                                                    | ures@cmschina.co                                                                                                    | om.hk                                                                                                    |                                                                                                    |                                                                                                    |                                                                                                    |                                                              |                                                                                     |                                                                                         |                                                                                   |                                                                                      |                                                                                                 |                                                                                                    |                                                                                      |      |        |
| ■ 加有仁何木約,請助                                                                                                    | 編集 / 252 \ 21                                                                                                    | 80.6222.4                                                                                                    |                                                                                                    |                                                                                                    |                                                                                                    |                                                                                                    |                                                              |                                                                                     |                                                                                         |                                                                                   |                                                                                      |                                                                                                 |                                                                                                    |                                                                                      |      |        |
| · · · · · · · · · · · · · · · · · · ·                                                                                                    | ##6 (002/01                                                                                                    | .0940666                                                                                                    |                                                                                                    |                                                                                                    |                                                                                                    |                                                                                                    |                                                              |                                                                                     |                                                                                         |                                                                                   |                                                                                      |                                                                                                 |                                                                                                    |                                                                                      |      |        |
|                                                                                                    |                                                                                                    |                                                                                                    |                                                                                                    | 確定                                                                                                    |                                                                                                    |                                                                                                    |                                                              |                                                                                     |                                                                                         |                                                                                   |                                                                                      |                                                                                                 |                                                                                                    |                                                                                      |      |        |
|                                                                                                    |                                                                                                    |                                                                                                    |                                                                                                    | THE AC                                                                                                    |                                                                                                    |                                                                                                    |                                                              |                                                                                     |                                                                                         |                                                                                   |                                                                                      |                                                                                                 |                                                                                                    |                                                                                      |      |        |
| 1                                                                                                    |                                                                                                    |                                                                                                    |                                                                                                    |                                                                                                    |                                                                                                    |                                                                                                    |                                                              |                                                                                     |                                                                                         |                                                                                   |                                                                                      |                                                                                                 |                                                                                                    |                                                                                      |      |        |
|                                                                                                    |                                                                                                    |                                                                                                    |                                                                                                    |                                                                                                    |                                                                                                    |                                                                                                    | _                                                            |                                                                                     | -                                                                                       |                                                                                   |                                                                                      |                                                                                                 |                                                                                                    |                                                                                      |      |        |
|                                                                                                    |                                                                                                    |                                                                                                    |                                                                                                    |                                                                                                    |                                                                                                    |                                                                                                    |                                                              | _                                                                                   |                                                                                         |                                                                                   |                                                                                      |                                                                                                 |                                                                                                    |                                                                                      |      |        |
|                                                                                                    |                                                                                                    |                                                                                                    |                                                                                                    |                                                                                                    |                                                                                                    |                                                                                                    |                                                              |                                                                                     |                                                                                         |                                                                                   |                                                                                      |                                                                                                 |                                                                                                    |                                                                                      |      |        |
|                                                                                                    |                                                                                                    |                                                                                                    |                                                                                                    |                                                                                                    |                                                                                                    |                                                                                                    |                                                              |                                                                                     |                                                                                         |                                                                                   |                                                                                      |                                                                                                 |                                                                                                    |                                                                                      |      |        |
|                                                                                                    |                                                                                                    |                                                                                                    |                                                                                                    |                                                                                                    |                                                                                                    |                                                                                                    |                                                              |                                                                                     |                                                                                         |                                                                                   |                                                                                      |                                                                                                 |                                                                                                    |                                                                                      |      |        |
|                                                                                                    |                                                                                                    |                                                                                                    |                                                                                                    |                                                                                                    |                                                                                                    |                                                                                                    |                                                              |                                                                                     |                                                                                         |                                                                                   |                                                                                      |                                                                                                 |                                                                                                    |                                                                                      |      |        |
|                                                                                                    |                                                                                                    |                                                                                                    |                                                                                                    |                                                                                                    |                                                                                                    |                                                                                                    |                                                              |                                                                                     |                                                                                         |                                                                                   |                                                                                      |                                                                                                 |                                                                                                    |                                                                                      |      |        |
| 市場板施工                                                                                                    | 1 2                                                                                                    | 3 4 15                                                                                                    | 6                                                                                                    | 7 8 9                                                                                                    | 10                                                                                                    | 1                                                                                                    |                                                              |                                                                                     |                                                                                         |                                                                                   |                                                                                      |                                                                                                 |                                                                                                    |                                                                                      |      |        |
| 市場  板塊                                                                                                    | 1 2                                                                                                    | 3  4  5                                                                                                    | 6   6<br>3#3                                                                                                | 7  8  9                                                                                                    | 10                                                                                                    | <br>  法出量 成交 序译                                                                                                    | 價 成交量                                                        |                                                                                     | <b>#</b> \$\$%                                                                          | 換成交量                                                                              | 表高                                                                                   | 靈低                                                                                              | 間市                                                                                                    | 韵味情                                                                                  | 政市白麗 | 行使相当   |
| 市場  板塊  <br>[CB0T ▼                                                                                                    | 1 2<br>代號<br>HHIM8                                                                                                    | 3  4  5<br>名籍<br>H段語数 2018-06                                                                                                    | 6  ;<br> 秋況<br> 関市                                                                                          | 7 8 9<br>頁入量 頁入量<br>1 11869                                                                                                    | 10<br> 活出價<br> 11874                                                                                                    | <br>活出量   成交/平衡<br>6   11877                                                                                                    | 價 成交量                                                        | 升跌 55                                                                               | 升跌%<br>0.47%                                                                            | ·<br>總成交量<br>75                                                                   | <u>最高</u><br>11879                                                                   | 墨低<br>11813                                                                                     | 關市<br>11818                                                                                              | 前收市<br>11822                                                                         | 收市日期 | 行使價 縣  |
| 市場  板塊  <br>CB0T ▼<br>豊 200 ▲                                                                                                    | 1 2<br>代数<br>HHIM8<br>HSIJ8                                                                                                    | 3  4  5<br>名第<br>H段语数 2018-06<br>四语 2018-04                                                                                                    | 6  ;<br> 秋況<br> 間市<br> 開市                                                                                   | 7 8 9<br><u>算入量</u> 買入量<br>1 11869<br>2 30361                                                                                                    | 10<br>活出價<br>11874<br>30364                                                                                                    | <br>活出量 線交/伴値<br>6 11877<br>1 30365                                                                                                    | 價 成交量<br>1<br>3                                              | 升跌<br>55<br>52                                                                      | 升鉄%<br>0.47%<br>0.17%                                                                   | 總成交量<br>75<br>21.462K                                                             | 最高<br>11879<br>30439                                                                 | 震低<br>11813<br>30214                                                                            | 開市<br>11818<br>30329                                                                                     | 前收市<br>11822<br>30313                                                                | 收市日期 | 行使價 縣  |
| 〒場  板塊  <br>CBOT ▼<br>日 DO ↑<br>日 XC<br>日 XK                                                                                                    | 1 2<br>代数<br>HHIM8<br>HHIB8                                                                                                    | 3  4  5<br>名菊<br>H眼語数 2018-06<br>位指 2018-04<br>H眼语数 2018-04                                                                                                    | 6   6<br>秋況<br>間市<br>開市                                                                                     | 7 8 9<br>夏入豊 夏入便<br>1 11869<br>2 30361<br>1 12029                                                                                                    | 10<br>活出價<br>11874<br>30364<br>12031                                                                                                    | <br>法出量 成交/半倍<br>1 1377<br>1 30365<br>6 12031                                                                                                    | 價 成交量<br>1<br>3<br>1                                         | 升数<br>55<br>52<br>42                                                                | 升跌%<br>0.47%<br>0.17%<br>0.35%                                                          | 總成交量<br>75<br>21.462K<br>7174                                                     | <u></u><br>第高<br>11879<br>30439<br>12048                                             | 最低<br>11813<br>30214<br>11952                                                                   | 間市<br>11818<br>30329<br>11989                                                                            | <u>前收市</u><br>11822<br>30313<br>11989                                                | 收市日期 | 行使價 縣  |
| 市場   板塊  <br>CBOT ▼<br>母 DD ▲<br>☆ XC<br>母 XX<br>母 XW                                                                                                    | 1 2<br>代裁<br>HHIM8<br>HSIJ8<br>HHID8<br>MHID8                                                                                                    | 3  4  5<br>名編<br>H税語数 2018-06<br>位指 2018-04<br>H税語数 2018-04<br>H税語数 2018-04                                                                                                    | 6   6<br>  秋況<br>開市<br>開市                                                                                   | 7 8 9<br>百九量 百九環<br>1 11869<br>2 30361<br>1 12029<br>6 30361                                                                                                    | 10<br>活出價<br>11874<br>30364<br>12031<br>30365                                                                                                    | →<br>法出量 航空/平衡<br>6 11877<br>1 30365<br>6 12031<br>5 30366                                                                                                    | 價 成交量<br>1<br>3<br>1<br>1                                    | 升跌<br>55<br>52<br>42<br>56                                                          | 升鉄%<br>0.47%<br>0.17%<br>0.35%<br>0.18%                                                 | 總成交量<br>75<br>21.462K<br>7174<br>12.489K                                          | 慶高<br>11879<br>30439<br>12048<br>30438                                               | 震低<br>11813<br>30214<br>11952<br>30215                                                          | 間市<br>11818<br>30329<br>11989<br>30300                                                                   | 前收市<br>11822<br>30313<br>11989<br>30310                                              | 收市日期 | 行使價 期  |
| 市場   板塊  <br>(CBOT ▼<br>⊕ DD ▲<br>⇒ XC<br>⊕ XK<br>⊕ XW<br>⊕ YG                                                                                                    | 1 2<br><del>************************************</del>                                                                                                | 3   4   5<br>名稱<br>円段語鏡 2018-06<br>四语 2018-04<br>H段语鏡 2018-04<br>小型H股语數 2018-04<br>小型H股指數 2018-04                                                                                                    | 6  ;<br> 秋況 <br> 開市<br> 開市<br> 開市<br> 開市                                                                    | 7 8 9<br>百入量 百入價<br>1 11869<br>2 30361<br>1 12029<br>6 30351<br>2 12028                                                                                                    | 10<br>活出價<br>11874<br>30364<br>12031<br>30365<br>12031                                                                                                    | 法出量     成交/平衡       6     11877       1     30365       5     30366       3     12032                                                                                              | 價 成交量<br>1<br>3<br>1<br>1<br>1<br>1                          | 升跌<br>55<br>52<br>42<br>56<br>42                                                    | 升鉄%<br>0.47%<br>0.17%<br>0.35%<br>0.18%<br>0.35%                                        | 總成交量<br>75<br>21.462K<br>7174<br>12.489K<br>2294                                  | 素高<br>11879<br>30439<br>12048<br>30438<br>12048                                      | 震低<br>11813<br>30214<br>11952<br>30215<br>11952                                                 | 間市<br>11818<br>30329<br>11989<br>30300<br>11979                                                          | 新收7冊<br>11822<br>30313<br>11989<br>30310<br>11990                                    | 收市日期 | 行使價類   |
| 市場  板塊  <br>CBOT ▼<br>留 DD ▲<br>部 XC<br>B -XK<br>B -XK<br>B -XK<br>B -XK<br>B -YK<br>B -YK<br>B - | 1 2<br>代数<br>HHIM8<br>HSIJ8<br>HHIJ38<br>MHIJ38<br>MCH38<br>CUSK8                                                                                     | 3  4  5<br>名第<br>H發語彙 2018-06<br>团指 2018-04<br>H段指數 2018-04<br>小型4.原指數 2018-<br>第元/人民幣 2018-                                                                                                    | 6 [3]<br>新規<br>開始<br>開始<br>開始<br>日本<br>日本<br>日本<br>日本<br>日本<br>日本<br>日本<br>日本<br>日本<br>日本<br>日本<br>日本<br>日本 | 7 8 9<br>夏入量 夏入環<br>1 1869<br>2 30361<br>1 12029<br>6 30361<br>2 12029<br>4 6.2766<br>4 6.2766                                                                                                    | 10<br>活出價<br>11874<br>30364<br>12031<br>30365<br>12031<br>36.2781                                                                                                    | 法出量     成交/平衡       6     11877       1     30365       6     12031       5     30366       3     12032       10     6.2784                                                        | 價 成交量<br>1<br>3<br>1<br>1<br>1<br>1<br>1<br>1<br>1           | 升鉄<br>55<br>52<br>42<br>56<br>42<br>-0.0069                                         | 升鉄%<br>0.47%<br>0.35%<br>0.35%<br>0.35%<br>0.35%                                        | 總成交量<br>75<br>21.462K<br>7174<br>12.489K<br>2294<br>270                           | 最高<br>11879<br>30439<br>12048<br>30438<br>30438<br>12048<br>6.2879                   | 最低<br>11813<br>30214<br>11952<br>30215<br>11952<br>6.2755                                       | 間市<br>11818<br>30329<br>11989<br>30300<br>11979<br>6.2879                                                | 新收市<br>11822<br>30313<br>11989<br>30310<br>11990<br>6.2853                           | 收市日期 | 行使價 顯  |
| 市場 板塊                                                                                                    | 1 2<br>代就<br>HHIM8<br>H5I38<br>HHI38<br>MH38<br>MH38<br>MCH38<br>MCH38                                                                                | 3 4 5<br>名第<br>H段語愛 2018-04<br>H段语數 2018-04<br>H段语數 2018-04<br>小型相段语数 2018<br>劳元/人民幣 2018-<br>小型H股指數 2018                                                                                                    | 6  ;<br> 新竹<br> 開竹<br> 日<br> 1<br> 1<br> 1<br> 1<br> 1<br> 1<br> 1<br> 1<br> 1<br> 1<br> 1<br> 1<br> 1      | 7 8 9<br>夏入量 夏入環<br>1 1189<br>2 30361<br>1 12029<br>6 30351<br>2 12028<br>4 6 6 2760<br>2 11702                                                                                                    | 10<br>活出價<br>11874<br>30364<br>12031<br>30365<br>12031<br>30365<br>12031<br>30365<br>12031<br>30365                                                                                                    | 法出量     旅交/平省       6     11877       1     30365       6     12031       5     30366       3     12032       10     6.2784       3     11709                                      | 價 成交量<br>1<br>3<br>1<br>1<br>1<br>1<br>1<br>1<br>1           | 升鉄<br>55<br>52<br>42<br>56<br>42<br>-0.0069<br>52                                   | 升鉄%<br>0.47%<br>0.17%<br>0.35%<br>0.35%<br>0.35%<br>0.35%<br>0.45%                      | 總成交量<br>75<br>21.462K<br>7174<br>12.489K<br>2294<br>270<br>5                      | 最高<br>11879<br>30439<br>12048<br>30438<br>12048<br>6.2879<br>11709                   | 農低<br>11813<br>30214<br>11952<br>30215<br>11952<br>6.2755<br>11692                              | 間市<br>11818<br>30329<br>11989<br>30300<br>11979<br>6.2879<br>11692                                       | 新收市<br>11822<br>30313<br>11989<br>30310<br>11990<br>6.2853<br>11657                  | 收市日期 | 行使價 累解 |
| 市場 板塊   CB0T ▼   ⊕ D0 ●   ⊕ XC ●   ⊕ XK ●   ⊕ XK ●   ⊕ YG ●   ⊕ YM ●   ⊕ YM ●   ⊕ Z8 ●                                                                                                    | 1 2<br><b>ft&amp;t</b><br><b>Ht108</b><br><b>Ht108</b><br><b>Ht108</b><br><b>MtD9</b><br><b>McH88</b><br><b>CUSK8</b><br><b>McH88</b><br><b>CUSK9</b> | 3 4 5<br>名称<br>HUB指数 2018-06<br>位指 2018-04<br>HUB指数 2018-04<br>小型指数 2018-04<br>小型小形指数 2018<br>美元/人民幣 2018-                                                                                                    | 6                                                                                                    | 7 8 9<br>3<br>3<br>3<br>3<br>3<br>3<br>3<br>3<br>3<br>3<br>3<br>3<br>3                                                                                                    | 10<br>3555<br>11874<br>30364<br>12031<br>30365<br>36,2781<br>11710<br>46,6686                                                                                                    | 法出量     減交/半衛       6     11877       1     30365       6     12031       5     30365       3     12032       10     6.2784       3     11709       1     6.3701                   | 價 該交量<br>1<br>3<br>1<br>1<br>1<br>1<br>1<br>1<br>1<br>1      | 升鉄<br>55<br>55<br>52<br>42<br>42<br>42<br>42<br>42<br>42<br>0-0069<br>52<br>-0.0064 | 升鉄%<br>0.47%<br>0.17%<br>0.35%<br>-0.18%<br>0.45%<br>-0.11%<br>0.45%                    | 總成交量<br>75<br>21.462K<br>7174<br>12.489K<br>2294<br>270<br>5<br>5<br>31           | 最高<br>11879<br>30439<br>12048<br>30438<br>12048<br>6.2879<br>11709<br>6.3751         | 農成<br>11813<br>30214<br>11952<br>30215<br>11952<br>6.2755<br>11692<br>6.3701                    | 關州<br>11818<br>30329<br>11989<br>30300<br>11979<br>6.2879<br>11692<br>6.3751                             | 新收市<br>11822<br>30313<br>11989<br>30310<br>6.2853<br>11657<br>6.3765                 | 收市日期 | 行使價 期  |
| 市場 板塊   CBOT   ⊕ DO   ⊕ XC   ⊕ XW   ⊕ XW   ⊕ YG   ⊕ YM   ⊕ ZB   ⊕ ZD                                                                                                    | 1 2<br><b>PCM</b><br>H1IM8<br>H1D8<br>MHD8<br>MHD8<br>MCH08<br>CUSK9<br>MCH08<br>CUSK9<br>MCH08<br>CUSM9<br>CUSM9                                     | 3     4     5       名第     HU計算 2018-04     1       日辺道教 2018-04     小型指数2018-04     1       小型相影活動 2018-04     小型相影活動 2018-04     1       小型相影活動 2018-04     小型相影活動 2018-04     1       第二/人民幣 2019-04     1     1     1       第二/人民幣 2019-04     1     1     1     1       復指 2019-04     2019-04/2019     1     1     1     1     1     1     1     1     1     1     1     1     1     1     1     1     1     1     1     1     1     1     1     1     1     1     1     1     1     1     1     1     1     1     1     1     1     1     1     1     1     1     1     1     1     1     1     1     1     1     1     1     1     1     1     1     1     1     1     1     1     1     1     1     1     1     1 | 6                                                                                                    | 7     8     9       育入業     貫入環     1     11869       1     11869     30361       1     12028     30361       2     10361     2       4     6.2766     2       4     6.2766     11702       10     6.366     7 | 10<br> 2550<br> 11874<br> 12031<br> 2031<br> 2031  2031  2031  2031  2031  2031  2031  2031  2031  2031  2031  2031  2031  2031  2031  2031  2031  2031  2031  2031  2031  2031  2031  2031  2031  2031  2031  2031  2031  2031  2031  2031  2031  2031  2031  2031  2031  2031  2031  2031  2031  2031  2031  2031  2031  2031  2031  2031  2031  2031  2031  2031  2031  2031  2031  2031  2031  2031  2031  2031  2031  2031  2031  2031  2031  2031  2031  2031  2031  2031  2031  2031  2031  2031  2031  2031  2031  2031  2031  2031  2031  2031  2031  2031  2031  2031  2031  2031  2031  2031  2031  2031  2031  2031  2031  2031  2031  2031  2031  2031  2031  2031  2031  2031  2031  2031  2031  2031  2031  2031  2031  2031  2031  2031  2031  2031  2031  2031  2031  2031  2031  2031  2031  2031  2031  2031  2031  2031  2031  2031  2031  2031  2031  2031  2031  2031  2031  2031  2031  2031  2031  2031  2031  2031  2031  2031  2031  2031  2031  2031  2031  2031  2031  2031  2031  2031  2031  2031  2031  2031  2031  2031  2031  2031  2031  2031  2031  2031  2031  2031  2031  2031  2031  2031 | →<br>法出量 総叉/平衡<br>6 11877<br>1 30365<br>6 12031<br>5 30366<br>3 12032<br>10 6.2784<br>3 11709<br>1 6.3701<br>81 -169                                                               | 價 旅び量<br>1<br>3<br>1<br>1<br>1<br>1<br>1<br>1<br>1<br>1<br>4 | 升鉄<br>55<br>52<br>42<br>56<br>42<br>52<br>52<br>52<br>52<br>-0.0064<br>-2           | 升鉄%<br>0.47%<br>0.17%<br>0.35%<br>0.18%<br>0.35%<br>-0.11%<br>-0.19%<br>-1.20%          | 總成改量<br>75<br>21.462K<br>7174<br>12.489K<br>2294<br>270<br>5<br>3<br>3<br>1<br>25 | 最高<br>11879<br>30439<br>12048<br>30438<br>12048<br>6.2879<br>11709<br>6.3751<br>-166 | 豊低<br>11813<br>30214<br>11952<br>30215<br>6.2755<br>6.2755<br>6.3701<br>11692<br>6.3701<br>-169 | 職所<br>11818<br>30329<br>11989<br>30300<br>11979<br>6.2879<br>6.2879<br>6.2751<br>11692<br>6.3751<br>-167 | 新收市<br>11822<br>30313<br>11989<br>30310<br>6.2853<br>11997<br>6.3765<br>-167         | 收市日期 | 行使費業   |
| 市場  板塊  <br>CBOT ▼<br>⊕ DD ▲<br>⊕ XC<br>⊕ XC<br>⊕ XW<br>⊕ YG<br>⊕ YM<br>⊕ YM<br>⊕ YM<br>⊕ Z8<br>⊕ ZC<br>⊕ Z5                                                                                                    | 1 2<br><b>P(3)</b><br>HH108<br>HH108<br>HH108<br>MH108<br>MH108<br>CUSK8<br>MCH08<br>CUSK9<br>HS108/K8                                                | 3 4 5<br>名響<br>H發這數 2018-06<br>时段這數 2018-04<br>中段這數 2018-04<br>小型H股這數 2018-04<br>小型H股這數 2018-04<br>小型H股這數 2018-04<br>小型H股這數 2018-04/201<br>第元/人民幣 2019-04/201                                                                                                    | 6<br>参加<br>間か<br>開か<br>開か<br>開か<br>開か<br>開か<br>開か<br>開か<br>開か<br>開か<br>開                                    | 7 8 9<br>万大量 万大県<br>1 11869<br>2 30361<br>1 12028<br>4 6,2767<br>2 11702<br>10 6,3664<br>7 -168                                                                                                    | 10<br>2630<br>11874<br>30364<br>30364<br>30365<br>12031<br>3 6.2781<br>11710<br>4 6.3686<br>6-166                                                                                                    | 活出量     成交/学術       6     11877       1     30365       6     12031       5     30366       3     12032       10     6.2784       3     11709       1     6.3701       81     -169 | 價 成交量<br>1<br>3<br>1<br>1<br>1<br>1<br>1<br>1<br>1<br>4      | 升款<br>55<br>52<br>42<br>-0.0069<br>52<br>-0.0064<br>-2                              | 升数%<br>0.47%<br>0.33%<br>0.33%<br>0.18%<br>0.33%<br>-0.11%<br>0.45%<br>-0.10%<br>-1.20% | 總成交量<br>75<br>21.462K<br>7174<br>12.489K<br>2294<br>270<br>5<br>31<br>25<br>31    | 最高<br>11879<br>30439<br>12048<br>30438<br>12048<br>6.2879<br>11709<br>6.3751<br>-166 | 農低<br>11813<br>30214<br>11952<br>30215<br>11952<br>6.2755<br>11692<br>6.3701<br>-169            | 職他<br>11818<br>30329<br>11989<br>30300<br>11979<br>6.2879<br>11692<br>6.3751<br>-167                     | 新收市<br>11822<br>30313<br>11989<br>30310<br>11990<br>6.2853<br>11657<br>6.3765<br>167 | 收市日期 | 行使费 期  |

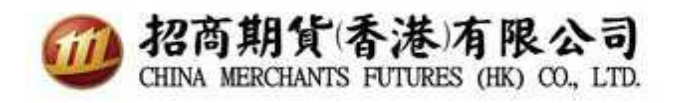

招商香港期货 - SPTrader Pro HD 期货交易手机应用程序

1. 输入网域、用户账号及密码, 然后点撃同意及登入

| 保存    |
|-------|
| 連接埠 8 |
|       |
|       |
| _     |
|       |
|       |
|       |
|       |

2. 自动跳转至输入认证码页面(认证码已发往你于本司备存记录的电子邮箱)

| 29° 📟 | 👽 🛧 13% 🛢 下午6:39 |
|-------|------------------|
| 雙重認證  |                  |
| 認證碼已重 | 發到受信任裝置(3分鐘有效)   |
|       | 請輸入:<br>重發認證碼    |
| 輸入認證研 | Ę                |
| 使     | 用指紋辨識            |
| 取消    | 確認               |
|       |                  |

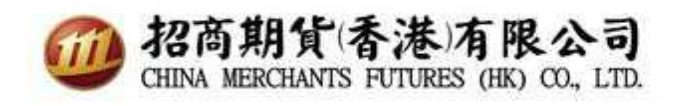

3. 认证码已发往电子信箱。

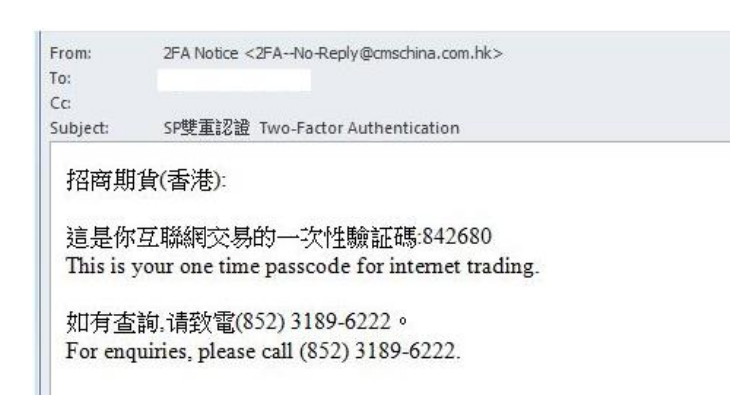

4. 请输入一次性验证码。

| 29° 📟        | 😌 🛧 13% 🛢 下午6:39     |
|--------------|----------------------|
| 雙重認證         |                      |
|              |                      |
| 認證碼已重發到      | 受信任裝置(3分鐘有效)<br>青輸入: |
| 重            | 發認證碼                 |
| 輸入認證碼<br>*** | ***                  |
| 使用指          | 紋辨識                  |
| 取消           | 確認                   |
|              |                      |

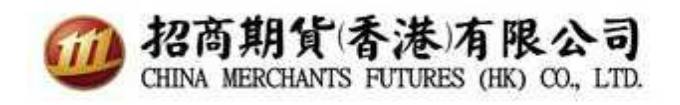

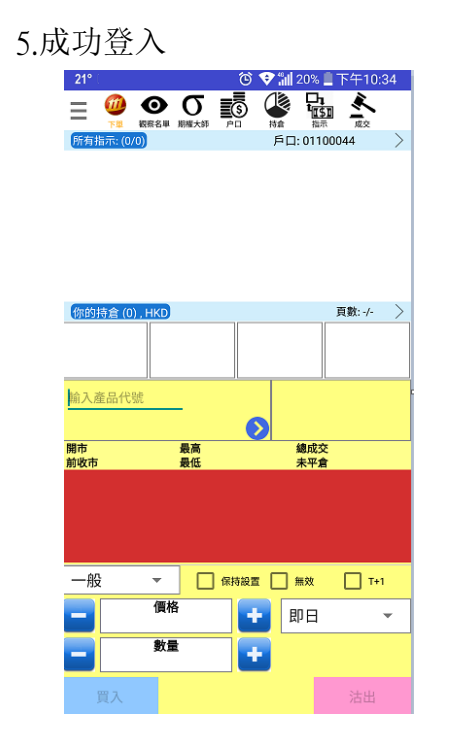

如对使用双重认证登入时有任何疑问,请致电客户服务热线(852) 3189-6222 或 与客户服务主任联络。